**Precursores Químicos** 

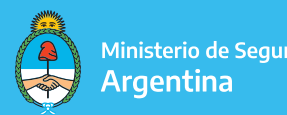

Ministerio de Seguridad

# **SUBSANACIÓN** TRÁMITES A DISTANCIA

Cuando el expediente tiene observaciones o presenta faltante de documentación, el mismo es envíado a **"SUBSANAR"**. En cuanto a esta instancia, se hace saber lo siguiente:

El operador obtendrá 10 (diez) días hábiles para dar cumplimiento a lo solicitado, los cuales iniciarán desde la fecha de notificación. Si no se cumplen con los tiempos estipulados el trámite se enviará a guarda temporal (archivo) y el operador deberá gestionar una nueva presentación a través de la plataforma TAD.

Las observaciones pueden ser visualizadas de dos formas:

1. A) Debe ingresar a la pestaña "Mis trámites" y dirigirse a "Tareas pendientes".

| Trámites a Distancia<br>Presidencia de la Nación                                 |                                                                                                    |                                                                                           | TES NOTIFICACIONES APODERADO              | OS CONSULTA                            |
|----------------------------------------------------------------------------------|----------------------------------------------------------------------------------------------------|-------------------------------------------------------------------------------------------|-------------------------------------------|----------------------------------------|
| NUEVA<br>CARPETA<br>Tareas pendientes 2                                          | Buscar por nombre, referencia o estado de trámite.<br>Iniciados<br>Nombre \$                                                            | Referencia                                                                                | Q                                         | Creación ≑                             |
| Borradores<br>Finalizados<br>Mi unidad<br>Mis Compartidos<br>Compartidos Conmigo | <ul> <li>RENPRE- Renovación en el Registr</li> <li>RENPRE- Renovación en el Registr</li> <li>RENPRE - Presentación de inform</li> </ul> | EX-2019-08880392APN-DRATYCU<br>EX-2018-64977134APN-DRATYCU<br>EX-2018-56674580APN-DRATYCU | SUBSANACION<br>Subsanación<br>SUBSANACION | 07/02/2019<br>12/12/2018<br>06/11/2018 |
|                                                                                  | Mostrando 1 a 3 de 3- ver: 5                                                                                                    | « Anterior 1 Si                                                                           | guiente »                                 |                                        |

**B)** Una vez en **"Tareas pendientes"** va a visualizar el expediente con observaciones, el cual debe tildar los **"tres puntos"** para desplegar las opciones y así poder **"subsanar el trámite"** 

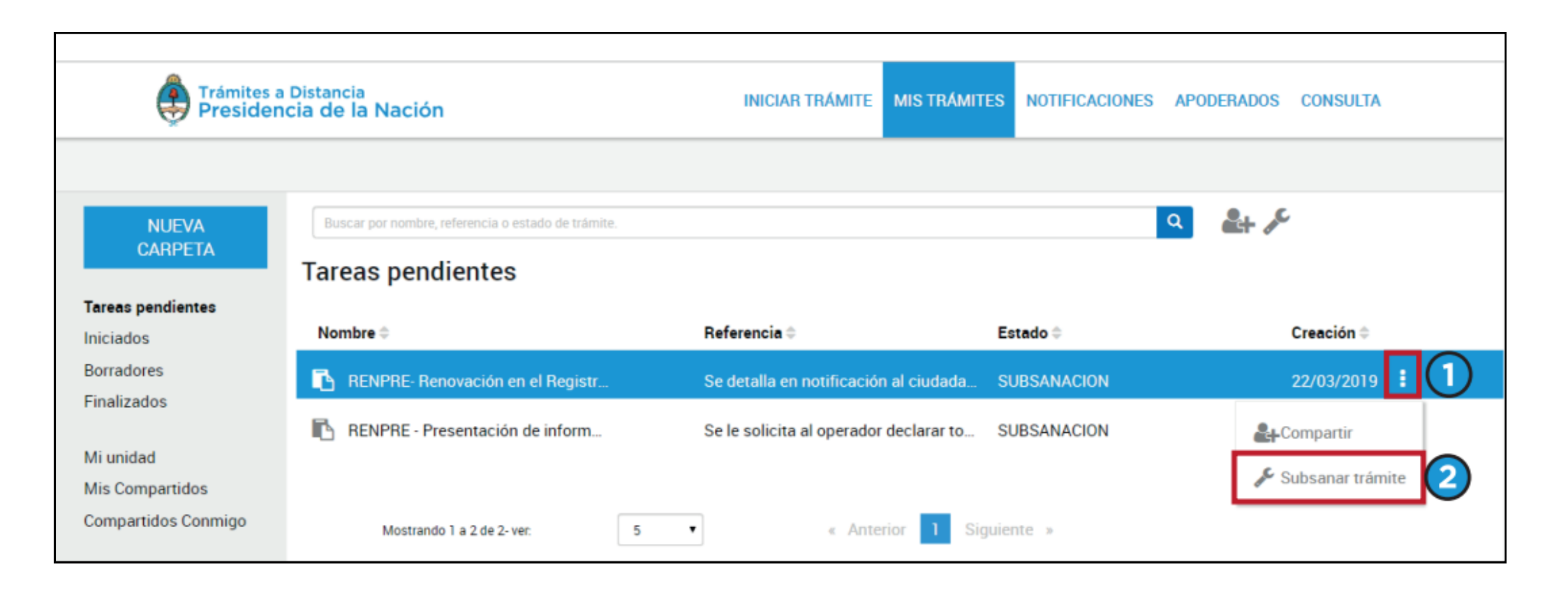

**C)** Va a poder visualizar las observaciones en la parte superior de la pantalla (en amarillo) y dependiendo lo solicitado debe adjuntar la documentación en los campos seleccionados y "confirmar trámite"

| Trámites a Distancia<br>Presidencia de la Nación                         | INICIAR TRÁMITE MIS TRÁMITES NOTIFICACIONES APODERADOS CONSULTA |
|--------------------------------------------------------------------------|-----------------------------------------------------------------|
|                                                                          |                                                                 |
| RENPRE- Renovación en el Re                                              | gistro Nacional de Precursores Químicos                         |
| Debe adjuntar la factura del Formulario 02                               | 1                                                               |
|                                                                          |                                                                 |
| Adjuntá documentación:<br>Los documentos marcados con <b>*</b> son oblig | jatorios.                                                       |
| Formulario y Recibo de compra 🇯                                          | (% ADJUNTAR)                                                    |
|                                                                          | CONFIRMAR TRÁMITE                                               |

**2. A)** La otra forma, por la cantidad de observaciones que presenta el expediente es posible que deba dirigirse a la pestaña "notificaciones" tal como se indica en la parte superior de la plantalla

| Trámites a Distancia<br>Presidencia de la Nación                                 | INICIAR TRÁMITE | MIS TRÁMITES | NOTIFICACIONES | APODERADOS | CONSULTA  |
|----------------------------------------------------------------------------------|-----------------|--------------|----------------|------------|-----------|
|                                                                                  |                 |              |                |            |           |
| <b>RENPRE- Renovación en el Registro</b>                                         | Nacional de     | Precurs      | sores Quír     | nicos      |           |
| Se detalla en notificación al ciudadano.                                         |                 |              |                |            |           |
|                                                                                  |                 |              |                |            |           |
| Adjuntá documentación:<br>Los documentos marcados con <b>*</b> son obligatorios. |                 |              |                |            |           |
| Formulario y Recibo de compra 🍁                                                  |                 |              | SA Ø           | JUNTAR     |           |
|                                                                                  |                 |              |                |            |           |
|                                                                                  |                 |              |                | CONFIRMA   | R TRÁMITE |

**2. B)** Una vez en la pestaña de **"Notificaciones"** va a poder visualizar las observaciones del expediente y luego podrá subsanar las mismas desde la opción "Mis trámites" - "Tareas pendientes".

| Preside         | s a Distancia<br>encia de la Nación                                      | INICIAR TRÁMITE MIS TRÁMITES NOTIFICA                                                                                                    | CIONES APODERADOS                          | CONSULTA |   |  |
|-----------------|--------------------------------------------------------------------------|----------------------------------------------------------------------------------------------------|--------------------------------------------|----------|---|--|
|                 |                                                                          | 3 (1                                                                                                    |                                            |          |   |  |
| Notific         | Notificaciones                                                           |                                                                                                    |                                            |          |   |  |
| Enterate de las | actualizaciones de tus trá                                               | imites o las notificaciones de documentación oficial                                                                                                    |                                            |          |   |  |
| Notificacio     | ones Documentos E                                                        | Externos                                                                                                    |                                            |          |   |  |
| Búsqueda de tr  | ámite por:                                                               |                                                                                                    |                                            |          |   |  |
| Buscer por Nº o | de trámite, nombre de trámite, a                                         | spoderado, eto Q                                                                                                    |                                            |          |   |  |
| Fecha 🗘         | Nombre <sup>©</sup>                                                      | Mensaje 🌐                                                                                                    | Número de<br>trámite ≑                     | Acciones | _ |  |
| 22/03/2019      | RENPRE- Renovación en<br>el Registro Nacional de<br>Precursores Químicos | Debe adjuntar la factura del Formulario 02                                                                                                    | EX-2019-<br>08880392 APN-<br>DRATYCUPQ#MSG | *        | 2 |  |
| 25/01/2019      | RENPRE- Renovación en<br>el Registro Nacional de<br>Precursores Químicos | Presentación agregar                                                                                                    | EX-2018-<br>64977134APN-<br>DRATYCUPQ#MSG  | ÷        |   |  |
| 23/01/2019      | RENPRE - Presentación<br>de informe<br>trimestral/anual ante<br>RNPQ     | Se le notifica al operador que deberá iniciar nuevamente la presente solicitud toda vez que el<br>expediente lo inició a nombre de persona humana. Se le recuerda que siempre lo deberán realizar a<br>nombre de persona jurídica.                                                          | EX-2019-<br>04309106 APN-<br>DRATYCUPQ#MSG | ±        |   |  |
| 28/09/2018      | RENPRE - Presentación<br>de informe<br>trimestral/anual ante<br>RNPQ     | Se envía a Guarda Temporal (es decir que deben iniciar un nuevo trámite) ya que debe configurar<br>nuevamente la lista de apoderados y/o firmantes, desde<br>https://tramitesadistancia.gob.ar/instructivos.html . De tal modo que el trámite ingrese como persona<br>jurídica y no física. | EX-2018-<br>48188644APN-<br>DRATYCUPQ#MSG  | ±        |   |  |
| 11/07/2018      | RENPRE - Presentación<br>de informe<br>trimestral/anual ante<br>RNPQ     | Se cargó correctamente el 1º 2018.                                                                                                    | EX-2018-<br>32894990APN-<br>DRATYCUPQ#MSG  | ±        |   |  |
|                 | Mostrando 1 a 5 de 10- vec                                               | 5 • « Anterior 1 2 Siguiente                                                                                                    | ,                                          |          |   |  |

| Trámites<br>Preside                                                                                                    | a Distancia<br>ncia de la Nación                                                                                                    | INICIAR TRÁMITE MIS TR                                                                 |                                                    | S APODERADOS CONSULTA                                |  |
|----------------------------------------------------------------------------------------------------|----------------------------------------------------------------------------------------------------|----------------------------------------------------------------------------------------|----------------------------------------------------|------------------------------------------------------|--|
| NUEVA<br>CARPETA<br>Tareas pendientes 2<br>Iniciados                                                                                                    | Buscar por nombre, referencia o estado de trámite. Iniciados Nombre \$                                                                  | Referencia                                                                             | Estado                                             | Q<br>Creación ≑                                      |  |
| Borradores<br>Finalizados<br>Mi unidad<br>Mis Compartidos<br>Compartidos Conmigo                                                                                                    | <ul> <li>RENPRE- Renovación en el Registr</li> <li>RENPRE- Renovación en el Registr</li> <li>RENPRE - Presentación de inform</li> </ul> | EX-2019-08880392APN-DRATYC<br>EX-2018-64977134APN-DRATYC<br>EX-2018-56674580APN-DRATYC | CU SUBSANACION<br>CU Subsanación<br>CU SUBSANACION | 07/02/2019<br>12/12/2018<br>06/11/2018               |  |
| Mostrando 1 a 3 de 3-ver:     5     •     Anterior     1     Siguiente »       Inician Trámites a Distancia<br>Presidencia de la Nación     INICIAN TRÁMITE     MIS TRÁMITES     NOTIFICACIONES     APODERADOS     CONSULTA |                                                                                                    |                                                                                        |                                                    |                                                      |  |
| NUEVA<br>CARPETA                                                                                                    | Buscar por nombre, referencia o estado de trámite.<br>Tareas pendientes                                                                 |                                                                                        | ۹                                                  | <u>₽</u> + ≯                                         |  |
| Iniciados                                                                                                    | Nombre 🗢                                                                                                    | Referencia 🗢                                                                           | Estado ≑                                           | Creación ≑                                           |  |
| Borradores<br>Finalizados<br>Mi unidad<br>Mis Compartidos                                                                                                    | RENPRE- Renovación en el Registr                                                                                                    | Se detalla en notificación al ciudada<br>Se le solicita al operador declarar to        | SUBSANACION<br>SUBSANACION                         | 22/03/2019 : 1<br>Left Compartir<br>Subsanar trámite |  |
| Compartidos Conmigo                                                                                                    | Mostrando 1 a 2 de 2- ver. 5                                                                                                    | « Anterior 1 Sign                                                                      | uiente »                                           |                                                      |  |